## Продажа маркируемой продукции

## Для пользователей **iiko**

- 1. В iikoFront создайте новый заказ.
- 2. В меню найдите товар и выберите его.
- Отсканируйте марку на пачке.
  После сканирования марки товар в заказе помечается буквой «М», его количество изменить нельзя, а также недоступна кнопка деления на порции.
- 4. Примите оплату.

▲ Если пачка сигарет не промаркирована, то в окне сканирования (п. 3) нажмите кнопку **Нет маркировки.** С товаром можно работать, как с обычным без марок.